## การสร้างฟอร์มด้วย OpenOffice.org Writer

- 1. สร้างไฟล์เอกสารใหม่
- 2. พิมพ์ข้อความเพื่อกำหนดโครงร่างของฟอร์ม ดังตัวอย่าง

## แบบตรวจสอบการแต่งตั้งข้าราชการให้ดำรงตำแหน่งประเภทบริหารระดับสูง และตำแหน่งประเภทวิชาการระดับทรงคุณวุฒิ

- ดำแหน่งที่เสนอขอแต่งตั้ง
  - 1.1 ชื่อตำแหน่งในการบริหาร
  - 1.2 ชื่อตำแหน่งในสายงาน
  - 1.3 ตำแหน่งประเภท
    - บริหารระดับสูง
    - วิชาการระดับทรงคุณวุฒิ
      - ผ่านการประเมินบุคคลและผลงานแล้ว (แนบมติ ก.พ.)
      - ยังไม่ผ่านการประเมินบุคคลและผลงาน
- ผู้ได้รับการเสนอชื่อ
- ประวัติผู้ได้รับการเสนอชื่อแต่งตั้ง
  - 3.1 ประวัติส่วนตัว
    - (1) ดำนำหน้าชื่อ นาย นาง นางสาว ยศ/อื่นระบุ
    - (2) ชื่อตัว ชื่อสกุล
    - (3) วัน เดือน ปีเกิด อายุ ปี ครบเกษียณอายุราชการในปี
- 3. บันทึกไฟล์
- 4. เปิดเครื่องมือออกแบบฟอร์มด้วยคำสั่ง View, Toolbar, Form Control

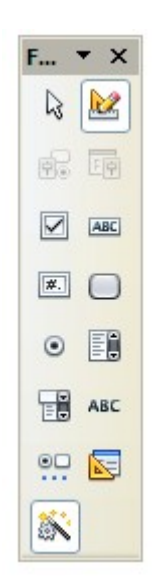

5. คลิกเมาส์ ณ ตำแหน่งที่ต้องการส่วนควบคุมของฟอร์ม เช่น รายการ 1.1 ชื่อตำแหน่งใน การบริหาร คลิกปุ่มเครื่องมือ Text box เนื่องจากรายการนี้ต้องการให้ผู้ใช้ป้อนข้อมูลแบบ ข้อความลงไปได้ จากนั้นสร้างกล่องข้อความ (ปรับขนาดได้) ณ ตำแหน่งที่ต้องการ จะ ปรากฏผลดังนี้

แบบตรวจสอบการแต่งตั้งข้าราชการให้ดำรงตำแหน่งประเภทบริหารระดับสูง และตำแหน่งประเภทวิชาการระดับทรงคุณวุฒิ

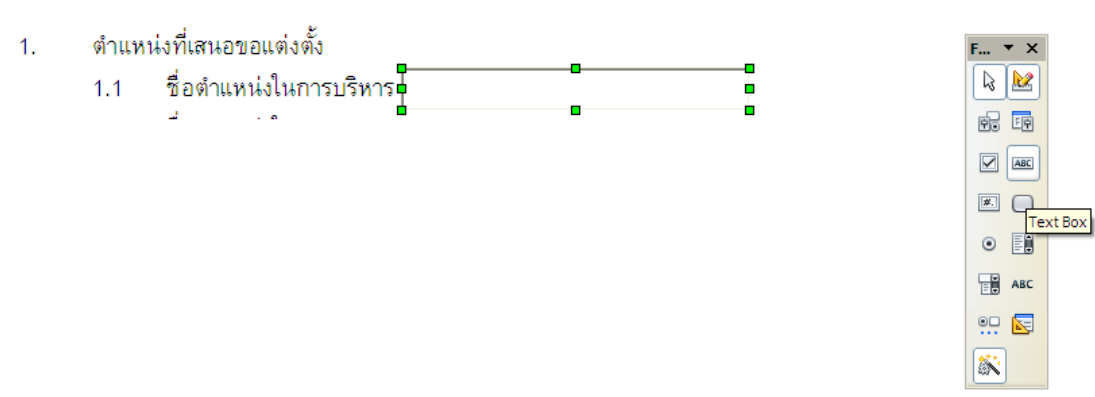

 บางรายการเช่น ข้อ 1.3 ต้องการให้ผู้ใช้คลิกเลือกรายการใดรายการหนึ่ง จึงต้องใช้ เครื่องหมาย Radio Box โดยคลิกที่ปุ่มเครื่องมือ Option Box แล้วสร้างกล่อง Option Box ณ ตำแหน่งที่ต้องการ ดับเบิลคลิกที่กล่อง Option Box ที่สร้างไว้เพื่อเข้าสู่จอภาพ Properties แล้วลบข้อมูลออกจากรายการ Label

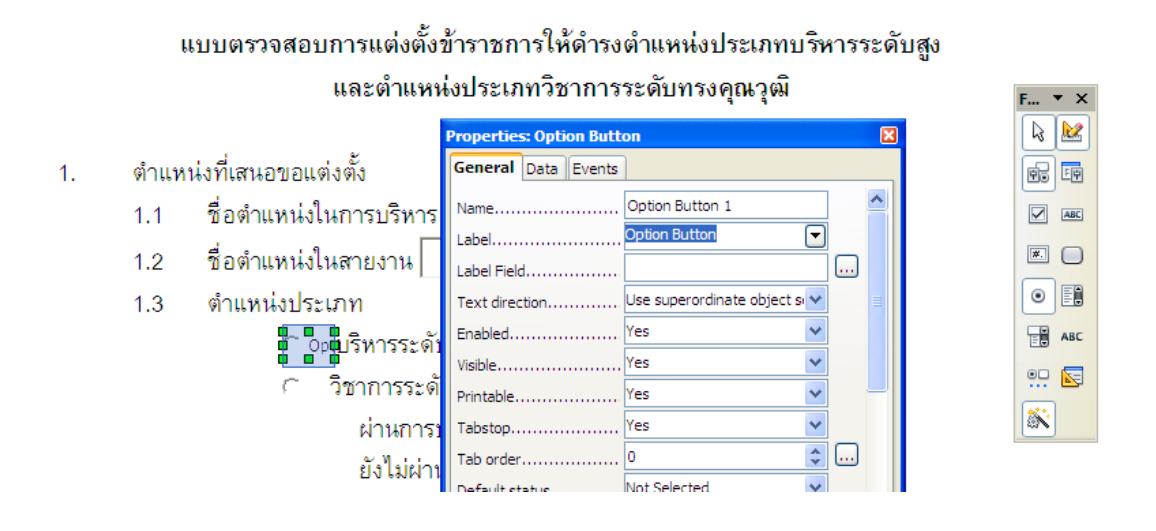

7. ทำซ้ำกับดำแหน่งต่างๆ และปรับดำแหน่ง รูปแบบ ค่าควบคุมตามเหมาะสม

| 1.  | ตำแหน่งที่เสนอขอแต่งตั้ง                            |       |
|-----|-----------------------------------------------------|-------|
|     | 1.1 ชื่อตำแหน่งในการบริหาร                          | F ▼ X |
|     | 1.2 ชื่อตำแหน่งในสายงาน                             |       |
|     | 1.3 ตำแหน่งประเภท                                   |       |
|     | 🤆 บริหารระดับสูง                                    |       |
|     | 🥂 วิชาการระดับทรงคุณวุฒิ                            | •     |
|     | 🤍 ผ่านการประเมินบุคคลและผลงานแล้ว (แนบมติ ก.พ.)     | в АВС |
|     | 🤄 ยังไม่ผ่านการประเมินบุคคลและผลงาน                 | •□ 🖂  |
| 2.  | ผู้ได้รับการเสนอชื่อ                                | 8     |
| 3.  | ประวัติผู้ได้รับการเสนอชื่อแต่งตั้ง                 |       |
|     | 3.1 ประวัติส่วนตัว                                  |       |
|     | (1) คำนำหน้าชื่อ 🤆 นาย 🤇 นาง 🤇 นางสาว 🤇 ยศ/อื่นระบุ |       |
|     |                                                     |       |
| ,   | (2) ชื่อตัว ชื่อสกุล                                |       |
|     | (3) วัน เดือน ปีเกิด อายุ                           |       |
| ปีค | ารบเกษียณอายุราชการในปี                             |       |
|     |                                                     |       |

8. การใช้งาน จะต้องปิดโหมดแก้ไข Form Control โดยคลิกปุ่มเครื่องมือ 🕍